## Инструкция подписания облачной ЭП на стационарном АРМ

Для подписания карт облачной ЭП на стационарном АРМ необходимо:

1 Открыть подсистему «Вызовы», далее перейти в раздел «Подписание карт вызовов».

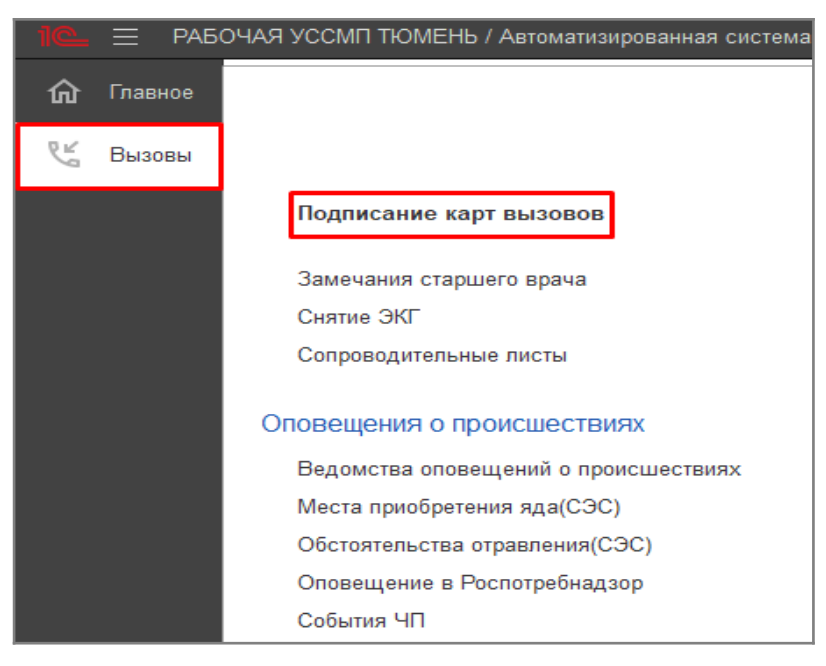

Рисунок 1 Нахождение раздела «Подписание карт вызовов»

2 Выделить карту, которую нужно подписать и нажимаем на кнопку «Подписать через контур».

| 🕅 Требуюц                      | цие подпис | а 🕅 По,               | цписанн | we 🖌 🔘       | Подлисать (Ctrl+D) | 🙆 Подписат | ь через Контур Снять подписи |         |            |                           |           |                 |                       |  |
|--------------------------------|------------|-----------------------|---------|--------------|--------------------|------------|------------------------------|---------|------------|---------------------------|-----------|-----------------|-----------------------|--|
| Japana. c 01.66 22 (07.00). no |            |                       |         |              |                    |            |                              |         |            |                           |           |                 |                       |  |
| Запопнена                      | Установл   | Установленные подписи |         | Номер        | Номер (период.)    | Стадия     | Адрес вызова                 | Пациент | Диагноз    | Повод                     | Результат | Старший бригады | Ошибка                |  |
|                                | Ст. Бр.    | Бр. Ст. Вр. Зав.      |         |              |                    |            |                              |         | (ocnobilon |                           | выезда    |                 | сформированного Эку   |  |
|                                |            |                       |         | 🖽 2_Ял_Ял    | 267                | Обслужен   | г Япуторовск, ул Ленина,     |         | [8520] [   | 23А Отравление алкоголем  | Оказан    |                 | Не заполнен СНИЛС п   |  |
|                                |            |                       |         | III. 8_Rn_Rn | 275                | Обслужен   | г Япуторовск, ул Ленина,     |         | [8520] [   | 21Т Б/созн. (травма, кров |           |                 | Не заполнены жизнени  |  |
|                                |            |                       |         | 💷 9_Ял_Ял    | 276                | Обслужен   | г Япуторовск, ул Ленина,     |         | [8520] [   | 21Т Б/созн. (травма, кров |           |                 |                       |  |
| ~                              |            |                       |         | 🖽 1_An_An    | 277                | Обслужен   | г Япуторовск, ул Ленина,     |         | [8520] [   | 21Т Б/созн. (травма, кров | Смерть    |                 | Не заполнен СНИЛС п   |  |
|                                |            |                       |         | 💷 2_Ял_Ял    | 278                | Обслужен   | г Япуторовск, ул Ленина,     |         |            | 21Т Б/созн. (травма, кров |           |                 |                       |  |
| 1                              | ~          |                       |         | III 3_Rn_Rn  | 279                | Обслужен   | г Япуторовск, ул Ленина,     |         | [1021] [l  | 21Т Б/созн. (травма, кров | Смерть    |                 | . Не заполнен СНИЛС п |  |
|                                |            |                       |         | 💷 4_Ял_Ял    | 280                | Обслужен   | г Ялуторовск, ул Ленина,     |         | [1011] [l  | 25Е Боли в груди          | Достав    |                 |                       |  |

Рисунок 2 Кнопка «Подписать через Контур»

3 Для просмотра сформированных электронных медицинских документов, которые будем подписывать, нажать на соответствующую «Кнопку-Ссылку».

| <u>а: с 01.06.23 (07.00) по</u><br>пнена Установленные подписи Номер Ном<br>Ст. Бр. Ст. Вр Зав. Ист. Ст. Вр Зав. Ст. Вр Зав. Ст. Вр Ст. Вр Зав. Ст. Вр Зав. Ст. Вр Зав. Ст. Вр Зав. Ст. Вр Зав. Ст. Вр Зав. Ст. Вр Зав. Ст. Вр Зав. Ст. Вр Ст. Вр Ст. Вр Зав. Ст. Вр Ст. Вр | × | : - ×                  | карты вызова                | -                   |       |       | 10.00      | юдиновии  | THE .       | direction of the second |             |  |  |  |  |
|----------------------------------------------------------------------------------------------------|---|------------------------|-----------------------------|---------------------|-------|-------|------------|-----------|-------------|-------------------------|-------------|--|--|--|--|
| Истановленные подписи         Номер         Ном         Подписание карты вызова         :         □           Ст. Бр.         Ст. Вр         Зав.         Момер         Ном         Карта вызова № 1_Ял_Ял         Электронные медицинские документы (3)         С         С        <                                                                                                    | × | : 🗆 ×                  | карты вызова                | -                   |       |       |            |           | 00) по      | .06.23 (07:             | ериод: с 01 |  |  |  |  |
| Ст. Бр.       Ст. Бр.       Ст. Бр.       Ст. Бр.       Зав.       Карта вызова № 1_Ял_Ял от 20.06.2023 12:00:         Ст. Бр.       Ст. Бр.       Ст. Бр.       Ст. Бр.       Ст. Бр.       Ст. Бр.         Ст. Бр.       Ст. Бр.       Ст. Бр.       Ст. Бр.       Ст. Бр.       Электронные медицинские документы (3)         Ст. Бр.       Ст. Бр.       Ст. Бр.       Ст. Бр.       Ст. Бр.       Ст. Бр.         Ст. Бр.       Ст. Бр.       Ст. Бр.       Ст. Бр.       Ст. Бр.       Ст. Бр.         Ст. Бр.       Ст. Бр.       Ст. Бр.       Ст. Бр.       Ст. Бр.       Ст. Бр.       Ст. Бр.         Ст. Бр.       Ст. Бр.                                                                                                    |   |                        | 1                           | Ном                 |       | Номе  | цписи      | енные под | Установл    | Заполнена               |             |  |  |  |  |
| Image: 2_Ял_Ял     Сертификат:     до 09.2024     -       Image: 2_Ял_Ял     Image: 2_Ял_Ял     Image: 2_Ял_Ял     Image: 2_Ял_Ял       Image: 2_Ял_Ял     Image: 2_Ял_Ял     Image: 2_Ял_Ял       Image: 2_Ял_Ял     Image: 2_Ял_Ял     Image: 2_Ял_Ял       Image: 2_Ял_Ял     Image: 2_Ял_Ял     Image: 2_Ял_Ял       Image: 2_Ял_Ял     Image: 2_Ял_Ял     Image: 2_Ял_Ял       Image: 2_Ял_Ял     Image: 2_Ял_Ял     Image: 2_Ял_Ял       Image: 2_Ял_Ял     Image: 2_Ял_Ял     Image: 2_Ял_Ял                                                                                                    |   | цинские документы (3)  | _Ял_Ял<br>0.                | Карта вызова № 1_Ял |       |       |            | Зав.      |             |                         |             |  |  |  |  |
|                                                                                                    |   | no 09.2024 - P         |                             |                     | Ял_Ял | 💷 2   |            |           |             |                         |             |  |  |  |  |
| 9_Ял_Ял      9_Ял_Ял      Электронные медицинские доку : □                                                                                                    |   |                        |                             |                     |       | Ял_Ял | <b>I</b> 8 |           |             |                         |             |  |  |  |  |
| Электронные медицинские доку : □                                                                                                    |   | Подписать Отмена       |                             |                     |       | Ял_Ял | 💷 9_       |           |             |                         |             |  |  |  |  |
| Электронные медицинские доку і Ц                                                                                                    |   |                        |                             | 0                   |       | Ял_Ял | □ 1        |           |             |                         | ~           |  |  |  |  |
|                                                                                                    | × | е доку і Ц ×           | онные медицинские           | Электрон            |       | Ял_Ял |            |           |             |                         |             |  |  |  |  |
| ✓ Щ 3_Ял_Ял Открыть Еще - С                                                                                                    |   | Еще - ?                | Открыть Еще - ?             |                     |       |       |            |           | ✓ □ 3_Ял_Ял |                         |             |  |  |  |  |
| Щ 4_Ял_Ял PDF Карта вызова № 1_Ял_Ял от 20.06.2023 12 00                                                                                                    |   | .06.2023 12 00         | та вызова № 1_Ял_Ял от 20.  |                     | Ял_Ял | ⊒, 4_ |            |           |             |                         |             |  |  |  |  |
| Протокол установления смерти к Карта вызова № 1_Ял_Ял о                                                                                                    |   | ота вызова № 1_Ял_Ял о | п установления смерти к Кар | Протокол ус         |       |       |            |           |             |                         |             |  |  |  |  |
| СDА (ред. 2) Карта вызова № 1_Ял_Ял от 20.06.2023 12 00                                                                                                    |   | Ял от 20.06.2023 12 00 | д. 2) Карта вызова № 1_Ял_У | СDА (ред. 2         |       |       |            |           |             |                         |             |  |  |  |  |

Рисунок 3 «Просмотр сформированных электронных медицинских документов»

4 Чтобы подписать сформированные документы нажимаем на соответствующую кнопку «Подписать».

| <ul> <li>← →</li> <li>М Требуюц</li> <li>Период: с 01.</li> </ul>                                                                                                    | ★ По<br>цие подпи<br>.06.23 (07)                                                                                                    | си M      | ние карт<br>Подписанны | вызовс | В Подписать (Ctrl+D)                           | 🙆 Подписать ч    | ерез Контур С    | нять подписи | J :                                          | × |
|----------------------------------------------------------------------------------------------------|----------------------------------------------------------------------------------------------------|-----------|------------------------|--------|------------------------------------------------|------------------|------------------|--------------|----------------------------------------------|---|
| Заполнена                                                                                                    | Установл                                                                                                    | тенные по | одписи                 | Номер  |                                                |                  | Номер (период.)  | Стадия       | Адрес вызова                                 | I |
|                                                                                                    | Ст. Бр.                                                                                                    | Ст. Вр    | Зав. Под.              |        |                                                |                  |                  |              |                                              |   |
|                                                                                                    |                                                                                                    |           |                        | 💷 1_90 | _П1                                            |                  | 245              | Обслужен     | г Тюмень, ул Широтная, д. 100, кв. 1         | I |
|                                                                                                    |                                                                                                    |           |                        | 💷 2_90 | <u>_</u>                                       |                  | 040              | 05           | г Тюмень, ул Московский тракт, д. 4, кв. 204 | I |
|                                                                                                    |                                                                                                    |           |                        | 💷 1_90 | Подписание карть                               | ы вызова         | 1                |              | г Тюмень, ул Широтная, д. 100, кв. 100       | I |
|                                                                                                    |                                                                                                    |           |                        | 💷 1_90 | Карта вызова № 5_90_П1<br>от 08.06.2023.10:24: | Электронные меди | инские документы | (2)          | г Тюмень, ул Широтная, д. 100, кв. 1         | I |
| <ul> <li>Image: A set of the set of the</li></ul>  | <ul> <li>Image: A second second s</li></ul> |           |                        | 💷 1_90 | Сертификат                                     | Фамилия Имя О    | тчество          | - P          | г Тюмень, ул Широтная, д. 100, кв. 100       | ļ |
| <ul> <li>Image: A second second s</li></ul> | <ul> <li>Image: A second second s</li></ul> |           |                        | 💷 1_9( |                                                |                  |                  |              | г Тюмень, ул Широтная, д. 100, кв. 111       | I |
|                                                                                                    |                                                                                                    |           |                        | 💷 1_9( |                                                | L                | Подписать        | Отмена       | г Тюмень, ул Широтная, д. 100, кв. 123       |   |
| <ul> <li>✓</li> </ul>                                                                                                    | <ul> <li>Image: A second second s</li></ul> |           |                        | □ 5_90 | _П1                                            |                  | 260              | Обслужен     | г Тюмень, ул Широтная, д. 100, кв. 2222      |   |

Рисунок 4 Кнопка подписать документы.

5 После проведённых выше действий программа оповестит о том, что процедура подписания создана, но ещё не отправлено оповещение о подтверждении на личный телефон сотрудника.

| M Требуюц<br>Іериод: с 01 | цие подпи<br>.06.23 (07: | си 🕅 П<br>00) по | одписанн | ные 🏹 🔘   | Подписа | ать (Ctrl+D)   | 🛆 Подписат      | » через Контур  | Снять подпис    | и          |   | _     |
|---------------------------|--------------------------|------------------|----------|-----------|---------|----------------|-----------------|-----------------|-----------------|------------|---|-------|
| Заполнена                 | Установл                 | енные под        | писи     | Номер     | Ном     | Подписа        | ание карты      | вызова          |                 | : 🗆        | × | циент |
|                           | Ст. Бр.                  | Ст. Вр           | Зав.     |           |         | $\cap$ $\circ$ | перация созлана | но еще не отпра | пено оповеще    | чие о      |   |       |
|                           |                          |                  |          | 💷 2_Ял_Ял |         | С              | одтверждении    |                 |                 |            |   | 1     |
|                           |                          |                  |          | 💷 8_Ял_Ял |         |                |                 |                 | Полянсать       | Отмон      |   | Т     |
|                           |                          |                  |          | 💷 9_Ял_Ял |         |                |                 |                 | подписать       | OTMEN      | a |       |
| ~                         |                          |                  |          | 💷 1_Ял_Ял |         | 277            | Обслужен        | г Ялуторовск    | , ул Ленина, д. | 12, кв. 21 | 1 |       |
|                           |                          |                  |          | 💷 2_Ял_Ял |         | 278            | Обслужен        | г Ялуторовск    | ул Ленина, д.   | 12, кв. 21 | 1 |       |
| ~                         | ~                        |                  |          | 💷 3_Ял_Ял |         | 279            | Обслужен        | г Ялуторовск    | ул Ленина, д.   | 12, кв. 21 | 1 |       |
|                           |                          |                  |          | 🗐 4 Ял Ял |         | 280            | Обслужен        | г Ялуторовск    | ул Ленина, д.   | 12, кв. 13 | 3 |       |

Рисунок 5 Ожидание подтверждения с мобильного устройства.

## 6 Следующий этап – Операция ждёт подтверждения.

| Заполнена | Установленные подписи    | Номер          | Номер (период.) | Стадия                                | Адрес вызова                                 | Пациент             | Диагноз      | Повод            | Результа |
|-----------|--------------------------|----------------|-----------------|---------------------------------------|----------------------------------------------|---------------------|--------------|------------------|----------|
|           | Ст. Бр. Ст. Вр Зав. Под. |                |                 |                                       |                                              |                     | (ocnosition) |                  |          |
|           |                          | III 1_90_Π1    | 245             | Обслужен                              | г Тюмень, ул Широтная, д. 100, кв. 1         |                     |              | 25Г Боли в гру   |          |
|           |                          | □ 2_90_Π1      | 246             | Обслужен                              | г Тюмень, ул Московский тракт, д. 4, кв. 204 |                     |              | 25Б Боли в сер   |          |
|           |                          | □ 1_90_Π1      | 247             | Обслужен                              | г Тюмень, ул Широтная, д. 100, кв. 100       |                     |              | 25Б Боли в сер   |          |
|           |                          | щ 1_90_П1      | 248             | Обслужен                              | г Тюмень, ул Широтная, д. 100, кв. 1         |                     |              | 25Е Боли в груди |          |
| ~         | ~                        | I_90_Π1        | 249             | Обслужен                              | г Тюмень, ул Широтная, д. 100, кв. 100       |                     | [120] Стенок | 25Е Боли в груди | Доставля |
| ~         | ~                        | I_90_Π1        | 254             | Обслужен                              | г Тюмень, ул Широтная, д. 100, кв. 111       |                     | [120] Стенок | 25Е Боли в груди | Доставля |
|           |                          | 🖽 1_90_П1      | 256             | Обслужен                              | г Тюмень, ул Широтная, д. 100, кв. 123       |                     |              | 25Е Боли в груди |          |
| ~         | ~                        | Image: 5_90_Π1 | Полписание ка   |                                       | 1 D X 2222                                   |                     | [120] Стенок | 32Я Температу    | Оказана  |
|           |                          | I_90_Π1        | rioginio na     | proroboba                             | 1                                            |                     |              | 25Б Боли в сер   |          |
|           |                          | I_90_N1        | Операция э      | ждет подтверждения                    |                                              |                     | [1021] [121  | 21Д Б/созн.(ре   | Доставля |
|           |                          | □ 2_90_Π1      | 0               |                                       | 1                                            | ИВАНОВИЧ            | [120] Стенок | 25Я боли в сер   | Дежурст  |
|           |                          | □ 1_90_Π1      |                 |                                       | Подписать Отмена                             |                     | [7590] [S05  | 25Я боли в сер   | Оказана  |
|           |                          | III 1_90_II1   |                 | • • • • • • • • • • • • • • • • • • • |                                              |                     | [1021] [121  | ЗЗК Аллергия,    | Доставля |
|           |                          | ₩ 2_90_Π1      | 269             | Обслужен                              | г Тюмень, ул Широтная, д. 105                |                     |              | 41Е перевозк     | Доставля |
|           |                          | III 3_90_I11   | 270             | Обслужен                              | г Тюмень, ул Широтная, д. 11                 |                     | [120] Стенок | 41Е перевозк     | Доставле |
|           |                          | □ 4_90_Π1      | 271             | Обслужен                              | г Тюмень, ул Широтная, д. 200                |                     |              | 49Ф активный,    |          |
|           |                          | □ 5_90_Π1      | 272             | Обслужен                              | г Тюмень, ул Широтная, д. 200, стр. 50       |                     |              | 49Ф активный,    |          |
|           |                          | III 6_90_Π1    | 273             | Обслужен                              | г Ишим, ул Московская, д. 17а                | ФАМИЛИЯ ИМЯ РЕБЕНКА | [S01] Otkp   | 31Д Болит жив    | Доставля |
|           |                          | I_90_Π1        | 288             | Обслужен                              | г Тюмень, ул Широтная, д. 2, стр. 1          |                     |              | 49Ф активный,    |          |
| ~         |                          | GJ 3_90_∏1     | 290             | Отказ                                 | г Тюмень, ул Широтная, д. 12                 |                     |              | 49Ф активный,    | Busce of |

## Рисунок 6 Операция ждёт подтверждения.

7 В то же время на личный телефон сотрудника, должно поступить уведомление от приложения «**MyDSS**», открываем его.

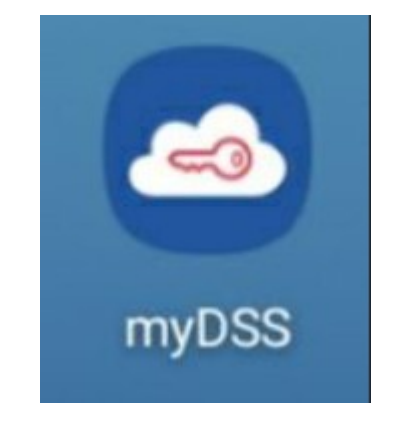

Рисунок 7 Иконка приложения «MyDSS»

8 Если не было уведомления и на подтверждение не пришло никаких документов в приложении «**MyDSS**» нажимаем на кнопку «Проверить».

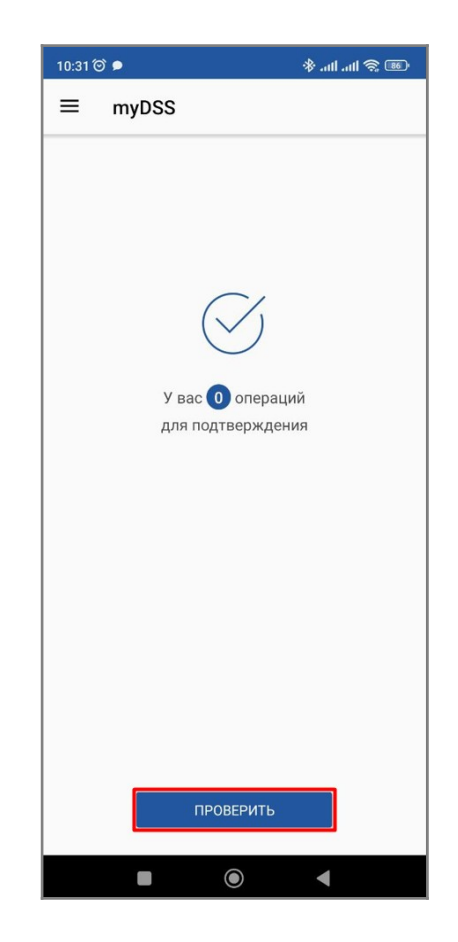

Рисунок 8 Кнопка «Проверить» в приложении «MyDSS»

9 Далее требуется подтвердить подпись с помощью кнопки

<text><section-header><section-header><section-header>

Рисунок 9 Кнопка «Подтвердить» в приложении «MyDSS»

10 После сообщения об успешном подтверждении, в карте появится отметка подписи от лица старшего бригады.

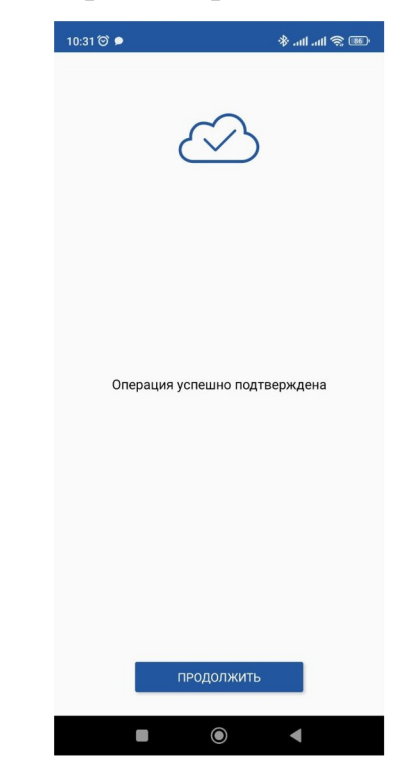

Рисунок 10 Сообщение об «успешной подтверждённой операции».

| 🕅 Требуюь    | цие подпис  | и 🕅 По    | дписанны     | ae 🌠 🕘 l  | Тодписать (Ctrl+D) | 🛆 Подписат | » через Контур | Снять подписи                |         |           |                           |           |                 |                      |
|--------------|-------------|-----------|--------------|-----------|--------------------|------------|----------------|------------------------------|---------|-----------|---------------------------|-----------|-----------------|----------------------|
| Период: с 01 | 06.23 (07:0 | 0) no     |              |           |                    |            |                |                              |         |           |                           |           |                 |                      |
| Заполнена    | Установля   | нные подг | иси          | Номер     | Номер (период.)    | Стадия     | Адрес вызо     | iea                          | Пациент | Диагноз   | Повод                     | Результат | Старший бригады | Ошибки               |
|              | Ст. Бр.     | Ст. Вр    | ат. Вр. Зав. |           |                    |            |                |                              |         | locuoman  |                           | eereatta  |                 | сформированного энид |
|              |             |           |              | 📑 2_Ял_Ял | 267                | Обслужен   | г Япуторово    | ск, ул Ленина, д. 12, кв. 21 |         | [8520] [  | 23А Отравление алкоголем  | Оказан    |                 | Не заполнен СНИЛС п. |
|              |             |           |              | 📖 8_Rn_Rn | 275                | Обслужен   | г Япуторово    | ск, ул Ленина, д. 12, кв. 21 |         | [8520] [  | 21Т Б/созн. (травма, кров |           |                 | Не заполнены жизненн |
|              |             |           |              | 🖾 9_Rn_Rn | 276                | Обслужен   | г Ялуторово    | ск, ул Ленина, д. 12, кв. 21 |         | [8520] [  | 21Т Б/созн. (травма, кров |           |                 |                      |
| ~            | ~           |           |              | 🕞 1_9n_9n | 277                | Обслужен   | г Япуторово    | ск, ул Ленина, д. 12, кв. 21 |         | [8520] [  | 21Т Б/созн. (травма, кров | Смерть    |                 | Не заполнен СНИЛС п. |
|              |             |           |              | 🗐 2_Ял_Ял | 278                | Обслужен   | г Япуторово    | ск, ул Ленина, д. 12, кв. 21 |         |           | 21Т Б/созн. (травма, кров |           |                 |                      |
| 1            | ~           |           |              | 🕮 3_Ял_Ял | 279                | Обслужен   | r Япуторово    | ск, ул Ленина, д. 12, кв. 21 |         | [1021] [l | 21Т Б/созн. (травма, кров | Смерть    |                 | Не заполнен СНИЛС п. |
|              |             |           |              | 📑 4 An An | 280                | Обслужен   | г Ялуторово    | ск, ул Ленина, д. 12, кв. 13 |         | [1011] [I | 25Е Боли в груди          | Достав    |                 |                      |

Рисунок 11 Отметка о подписи старшим бригады.